## 學生健康系統 操作說明

【局端操作介面】

(一) 登入帳號後,在首頁綜合服務類別中,點選進入

**模組。** 學生健康系統

(二) 可於模組中看見當日全縣體溫異常學生數量統計。

| 學生     | 建康資料 | 體溫量測   |      |      |      |    |      |     |
|--------|------|--------|------|------|------|----|------|-----|
| 每日填報資料 |      |        |      |      |      |    |      |     |
| 學制     | 今日發燒 | 14日內發燒 | 一般感冒 | A型流感 | B型流感 | 其他 | 新冠病毒 | 待確認 |
| 全縣     | 0    | 1      | 1    | 0    | 0    | 0  | 0    | 0   |
| 國中     | 0    | 0      | 0    | 0    | 0    | 0  | 0    | 0   |
| 國小     | 0    | 1      | 1    | 0    | 0    | 0  | 0    | 0   |

(三) 點選「全縣」、「國中」、「國小」,可依據各校統計呈現;接續點選該日數量,可單一呈現該日體溫

異常人員清單 ·

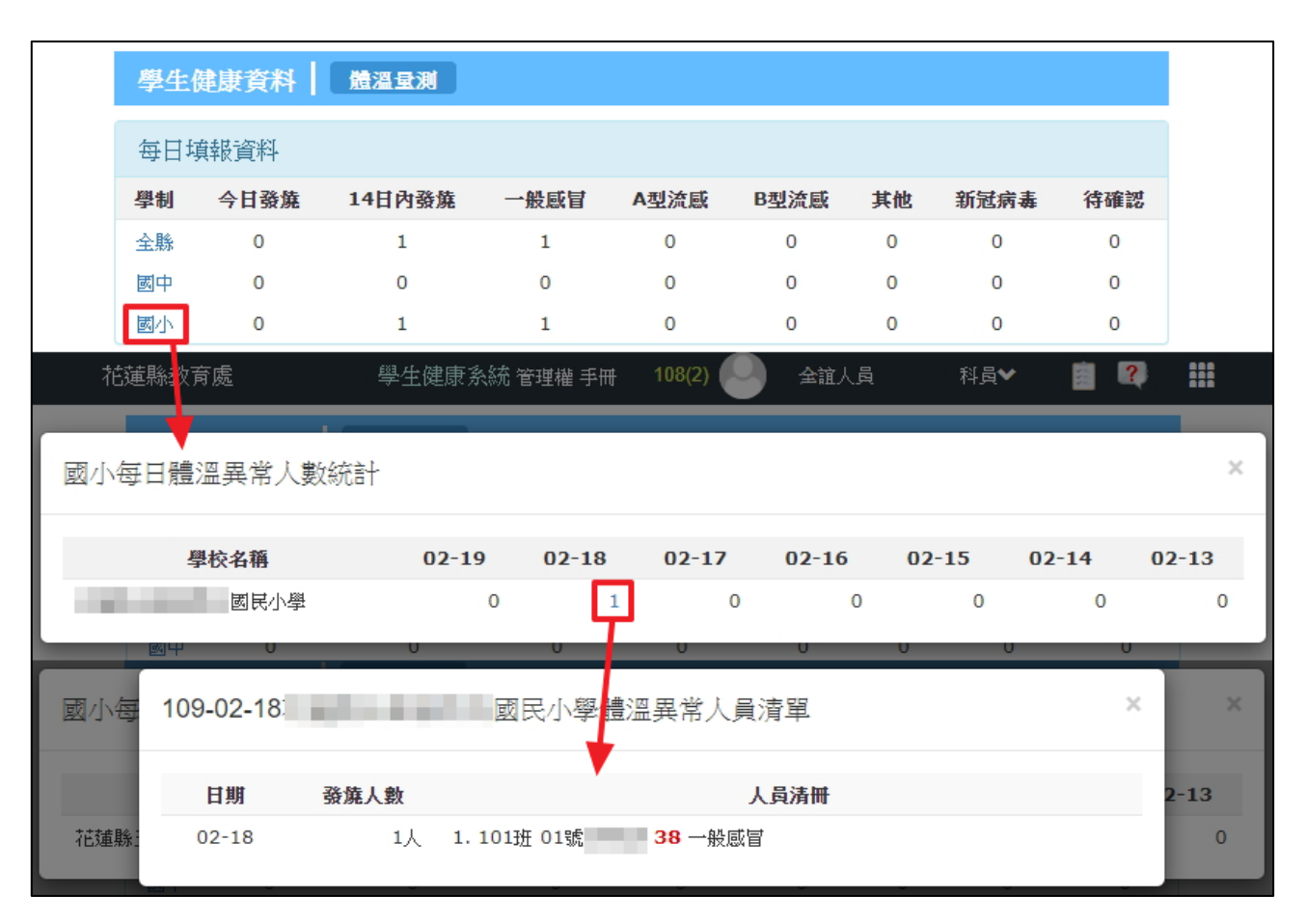

## 【校端操作介面】

由於體溫測量需要每日進行追蹤,故僅能登錄「當日」紀錄,無法補登過往日期。

(一)登入個人帳號·在綜合服務·點選進入 模組。若登入系統中尚無此模組·請資訊組長

進入 ROOT 帳號>權限分配系統>將學生健康系統開放管理權限。

(二) ①若今日無體溫異常之學生,選擇「本日量測後,無體溫異常學生。」

②輸入完畢,請務必點選儲存。若輸入錯誤欲修改,僅需補上正確資訊,再次儲存即可。

| 學生健康資料    | 贈温量測                                                                           |  |
|-----------|--------------------------------------------------------------------------------|--|
| 學生體溫量測追蹤  | 防疫調査表下載 儲存                                                                     |  |
| 填報學校      | 國民小學                                                                           |  |
| 填報日期      | 109-02-19                                                                      |  |
| 量測紀錄      | 當日量測結果,提供給學校護理師於校務系統中輸入追蹤。<br>●本日量測後,無體溫異常學生。<br>●本日量測後, <b>有</b> 體溫異常學生 0人 ▼。 |  |
| 今日體溫異常學生名 | 請依據貴校今日體溫異常人數,逐一輸入年班座號確認學生名冊、體溫度數與追蹤結果。                                        |  |

(三)①若當日有體溫異常學生,請先選擇學生數量。

②選擇學生的位置,可以直接輸入年班座號、亦可使用點選式;填上體溫及追蹤結果。

(若選擇其他,需要填上其他類別說明文字)

③輸入完畢,請務必點選儲存。若輸入錯誤欲修改,僅需補上正確資訊,再次儲存即可。

| 學生健康資料 贈溫星測 3  |                                                                                      |  |  |  |  |  |
|----------------|--------------------------------------------------------------------------------------|--|--|--|--|--|
| 學生體溫量測追蹤       | 防疫調查表下載儲存                                                                            |  |  |  |  |  |
| 填報學校           | 國民小學                                                                                 |  |  |  |  |  |
| 填報日期           | 109-02-19                                                                            |  |  |  |  |  |
| 量測紀錄           | 當日量測結果,提供給學校護理師於校務系統中輸入追蹤。<br>●本日量測後,無體溫異常學生。<br>●本日量測後, <b>有</b> 體溫異常學生3人 ▼。        |  |  |  |  |  |
|                | 請依據貴校今日體溫異常人數,逐一輸入年班座號確認學生名冊、體溫度數與追蹤結果。<br>21 101班 01號 重選 38 -請選擇追蹤結 ▼ <del>測除</del> |  |  |  |  |  |
| 今日體温異常學生名<br>冊 | 2. 請輸入年班座號 請輸入體溫度數 - 請選擇追蹤結果- 刪除                                                     |  |  |  |  |  |
|                | 3. 請輸入年班座號 ▼ 請輸入體溫度數 - 一般感冒                                                          |  |  |  |  |  |
|                | 10101 n Titic at                                                                     |  |  |  |  |  |
| 填報歷史紀錄         | 101班01號                                                                              |  |  |  |  |  |
| 日期             | 發 10102     具他       101班02號     新冠病毒                                                |  |  |  |  |  |

(四) 下方填報歷史紀錄,可以檢視歷史登錄體溫異常之學生,若追蹤結果未確認,系統會以紅字提

醒,**請更新追蹤結果**;點選修改,可進行追蹤結果調整。

| 填報歷史紀錄 |      |                |            |      |
|--------|------|----------------|------------|------|
| 日期     | 發燒人數 |                |            | 人員清冊 |
| 02-18  | 1人   | 1. 101班 01號 38 | 請更新追蹤結果修改  | 註銷   |
| 填報歷史紀錄 |      |                |            |      |
| 日期     | 發燒人數 |                |            | 人員清冊 |
| 02-18  | 1人   | 1.101班 01號 38  | -請選擇追蹤結. ▼ | 儲存取消 |
|        |      |                | -請選擇追蹤結果-  |      |
|        |      |                | 一般感冒       |      |
|        |      |                | A型流感       |      |
|        |      |                | B型流感       |      |
|        |      |                | 其他         |      |
|        |      |                | 新冠病毒       |      |

(五) 提供調查「防疫調查表下載」,供學校下載表單(word)給學生家長填寫,待家長繳回給學校後,校

端再依據填寫內容將有異常學生填入系統中。

| 學生健康資料   | 贈温量測                                                                                                    |           |
|----------|----------------------------------------------------------------------------------------------------|-----------|
| 學生體溫量測追蹤 |                                                                                                    | 防疫調查表下載儲存 |
|          | 各級學校因應嚴重特殊傳染性肺炎防疫調查表<br>螺報單位:<br>是否有發燒個素: □無(後續免填)□有(請填後續選項)<br>1. 學生班級<br>2. 學生姓名<br>3. 其他合併症狀<br>□無□咳嗽□喉嚨痛□頭痛□肌肉痛□疲倦四肢無力□腹瀉□其他<br>4.處遇<br>□該學生為家長通知請假,未到學校。<br>□通知家長到校接回,並請家長帶孩子就醫。<br>□家長因故無法來接,學生暫時留在健康中心休息。<br>□家長因故無法來接,學生暫時留在健康中心休息。<br>□家長因故無法來接,由校護視學生狀況,決定是否由校方送醫。<br>1. 病因(確診後務必填報): □非嚴重特殊傳染性肺炎,為 |           |
|          | (建立水双粉示机,用字板田谷双相尺守八英根,许利机可谷双发烧)。 個素及後續情形)                                                                                                    |           |
|          |                                                                                                    |           |